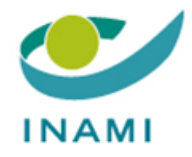

## HEALTH CARE SERVICES DEPARTMENT PHARMACEUTICAL POLICY

## **USER GUIDE: TR-FPP FRONT-OFFICE**

# Signature procedure for the commitment for products listed in

Version 1.0

### Table of Contents

| DMM  | ISSION DE REMBOURSEMENT DES PRODUITS ET PRESTATIONS PHARMACEUTIQUES | 2                                                                                                    |
|------|---------------------------------------------------------------------|----------------------------------------------------------------------------------------------------|
|      | Avant-propos                                                        | 2                                                                                                    |
|      | Base réglementaire                                                  | 2                                                                                                    |
|      | Introduction générale - procédure d'accès                           | 2                                                                                                    |
|      | Les informations de contact                                         | 5                                                                                                    |
| 4.1. | La firme                                                            | 5                                                                                                    |
| 4.2. | La (les) personne(s) de contact                                     | 7                                                                                                    |
|      | Recommandations pratiques pour la rédaction de l'engagement         | 9                                                                                                    |
|      | L'engagement                                                        | 10                                                                                                    |
| 6.1. | Les éléments requis pour l'engagement                               | 11                                                                                                    |
|      | Identification                                                      | 11                                                                                                    |
|      | Contact                                                             | 13                                                                                                    |
|      | Conditionnement                                                     | 14                                                                                                    |
|      | Composition                                                         | 15                                                                                                    |
| 6.2. | Finalisation de l'engagement                                        | 17                                                                                                    |
|      | ОММ<br>4.1.<br>4.2.<br>6.1.<br>6.2.                                 | <ul> <li>DMMISSION DE REMBOURSEMENT DES PRODUITS ET PRESTATIONS PHARMACEUTIQUES<br/>Avant-propos</li></ul> |

#### COMMISSION FOR REIMBURSEMENT OF PHARMACEUTICAL PRODUCTS AND BENEFITS

## Instructions for the signature procedure for the commitment for products listed in

#### 1. Foreword

These user instructions explain how to access the application and "sign" commitments.

**!!!** Currently, the **active dressings** described in the list in the appendix to the Royal Decree of 23 March 2019 implementing Article 37, § 16*bis*, paragraph 1, 3°, and paragraph 4, of the Law on compulsory health care and benefits insurance, coordinated on 14 July 1994, with regard to active dressings and **self-catheterization catheters** described in the list in the appendix to the Royal Decree of 18 April 2017 setting out the conditions under which the compulsory health care and benefits insurance contributes to the cost of self-catheterization at the beneficiary's home are NOT affected by this obligation.

#### 2. Regulatory basis

Royal Decree of 23 November 2021 establishing the procedures, deadlines and conditions under which the compulsory health care and benefits insurance contributes to the cost of the pharmaceutical benefits referred to in Article 34, paragraph 1, 5° a), 19°, 20° and 20bis of the law on compulsory health care and benefits insurance, coordinated on 14 July 1994.

"Art. 146. Within two months of the date of entry into force of this provision, companies must have signed a commitment form for each product listed and sent it to the Commission Secretariat.

After that date, the Commission will propose the <u>automatic removal</u> of products for which the commitment form has not been signed by at least one company."

#### 3. General introduction - access procedure

The interactive application allowing the electronic submission of commitments for reimbursable products included in the list in the appendix to the Royal Decree of 23 November 2021 is available on the INAMI-RIZIV website, via the following link:

#### Aperçu des programmes web - INAMI (fgov.be)

 $\rightarrow$  Moyens diagnostiques, matériel de soin, nutrition médicale, produits pour préparation magistrale: Services en ligne pour l'industrie pharmaceutique

If your company is not included in the list of companies or for any questions about the access procedure, please contact the General Secretariat on 02/739.77.41 or send an email to the following address: crppp-ctfpv@riziv-inami.fgov.be, with secr-farbel@riziv.fgov.be in cc.

#### The procedure is as follows:

1) Click "Company"

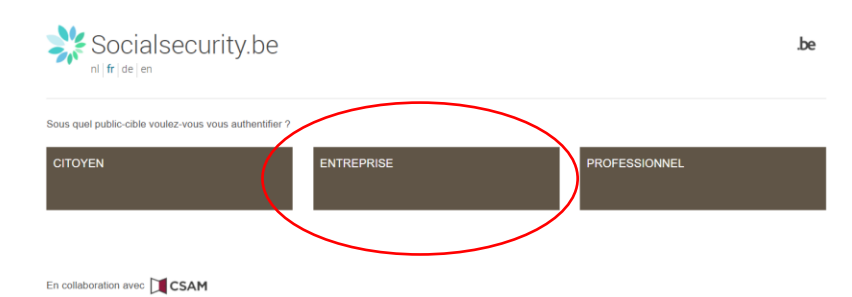

2) Click "Log on"

| Socialsecu                                                 | urity.be                      |                                                             |                                   | .be                                  |
|------------------------------------------------------------|-------------------------------|-------------------------------------------------------------|-----------------------------------|--------------------------------------|
| Se connecter et accéo                                      | der aux services s            | écurisés                                                    |                                   |                                      |
| Avec votre carte<br>didentité électronique<br>Se connecter | Avec votre token              | Avec un code unique<br>généré par une<br>application mobile | Avec lapplication mobile<br>itsme | Avec vos codes d'accès               |
| Attention ! Les professions lib<br>connecter ici:          | pérales ainsi que les entrep  | rises ayant demandé un acc                                  | és temporaire pour des déclaratio | ns Limosa urgentes peuvent <u>se</u> |
| + Vérifiez votre adresse e-ma                              | ail enregistrée dans votre e- | Box Entreprise I                                            |                                   |                                      |
| + Disparition progressive du t                             | loken papier                  |                                                             |                                   |                                      |

3) Choose your connection method:

|                                                         | S'identifier à l'administration en ligne                                                                                                    |
|---------------------------------------------------------|----------------------------------------------------------------------------------------------------|
| TIP - Pour vous connecte<br>être téléchargée ici: http: | er en toute sécurité à un service en ligne avec votre eID, il est préferable d'installer la version la plus récente du logiciel eID. La derrière version peut<br>a/ried.belgium.be/fr/comment-installer-le-logiciel-eid. Vous trouverez ici également les instructions pour installer le logiciel.                                                                                                    |
| Choisissez votre<br>Clé(s) numérique(s) avec            | clé numérique pour vous identifier. Besoin d'aide?                                                                                                    |
| C IDENTIFICATION<br>δ avec un lecteur de                | N e cartes elD Créez votre compte lisme                                                                                                    |
| Clé(s) numérique(s) avec                                | code de sécurité et nom d'utilisateur + mot de passe                                                                                                    |
| iDENTIFICATION<br>avec un code de s<br>mail             | N Contribution Contribution Con |
| CO IDENTIFICATION<br>avec Helena                        | N ©                                                                                                    |
| IDENTIFICATION<br>avec code de sécu                     | N Ourité via token                                                                                                    |

4) The company's home page appears:

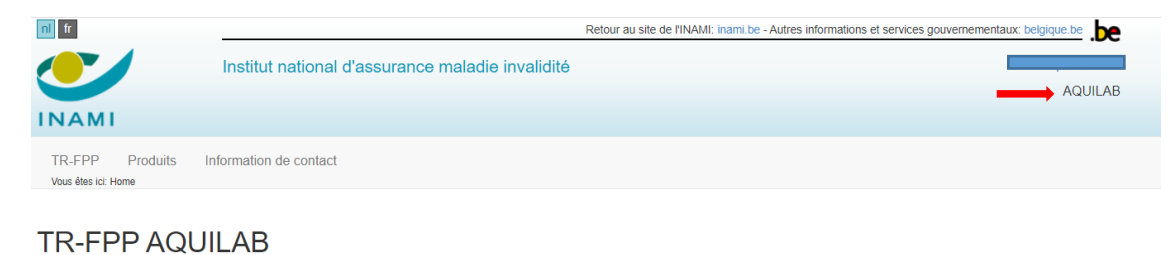

#### 4. Contact information

The contacts relate to the companies and the contact persons for the files submitted to the Commission for Reimbursement of Pharmaceutical Products and Benefits (CRPPP).

#### 4.1. The company

You must update and complete your data in the system .

On the home page, select the "contact information" tab

| nl fr           |                                                  | Retour au site de l'INAMI: inami.be - Autres informations et services gouvernement | aux: belgique.be |
|-----------------|--------------------------------------------------|------------------------------------------------------------------------------------|------------------|
|                 | Institut national d'assurance maladie invalidité |                                                                                    | AQUILAB          |
| INAMI           |                                                  |                                                                                    |                  |
| TR-FPP Produits | formation de contact                             |                                                                                    |                  |

#### **TR-FPP AQUILAB**

Once in "Contact Information":

- $\rightarrow$  1°. The name of the corresponding company is displayed: click the name
- $\rightarrow$  2°. Select the option: "Modify"

| nl fr                         |                               | Ret                | tour au site de l'INAMI: inami.be | - Autres informatior | ns et services gouvernemer | ntaux: belgique.be |
|-------------------------------|-------------------------------|--------------------|-----------------------------------|----------------------|----------------------------|--------------------|
|                               | Institut national d'assurance | maladie invalidité |                                   |                      |                            |                    |
|                               |                               |                    |                                   |                      |                            | AQUILA             |
| ΙΝΑΜΙ                         |                               |                    |                                   |                      |                            |                    |
| TR-FPP Produits               | Information de contact        |                    |                                   |                      |                            |                    |
| Firme Personne                | de contact                    |                    |                                   |                      |                            |                    |
| Vous êtes ici: Home > Informa | ation de contact > Firme      |                    |                                   |                      |                            |                    |
| Firmes                        |                               |                    |                                   |                      |                            |                    |
| Modifier Montre               | er tout                       |                    |                                   |                      |                            |                    |
| Nom NL                        | Nom FR                        | ▲ D                | Début de validité                 | \$                   | Fin de validité            |                    |
|                               |                               |                    |                                   |                      |                            |                    |
| AQUILAB                       | AQUILAB                       |                    |                                   |                      |                            |                    |
|                               |                               |                    |                                   |                      | Précédente                 | 1 Suivante         |

This will take you to the next form where you will be asked to add the missing data. Mandatory data (\*) is already entered.

In the same form, if your company ceases its activities, enter the validity end date for the current data using the "End of validity" field and select the appropriate date.

| ld                |      |   | ld en Contacts  |        |         |  |
|-------------------|------|---|-----------------|--------|---------|--|
| Numéro CBE(*)     |      |   |                 |        |         |  |
| Nom NL(*)         |      |   |                 |        |         |  |
| Nom FR(*)         |      |   |                 |        |         |  |
|                   |      |   |                 |        |         |  |
| Nom AL(*)         |      |   |                 |        | 1.      |  |
| lom abrégé NL(*)  |      |   |                 |        |         |  |
| lom abrégé FR(*)  |      |   |                 |        |         |  |
| Nom abrégé AL(*)  |      |   |                 |        |         |  |
| Pays(*)           |      | ~ | Langue(*)       |        | ~       |  |
| Début de validité |      |   | Fin de validité |        |         |  |
| Téléphone         |      |   | Mobile          |        |         |  |
| Email             |      |   |                 |        |         |  |
| Rue               |      |   |                 |        |         |  |
| Numéro            |      |   | Boite           |        |         |  |
| Bâtiment, étage   |      |   |                 |        |         |  |
| Code postal       |      |   |                 |        |         |  |
| Commune           |      |   |                 |        |         |  |
| Created by        |      |   |                 |        |         |  |
| Modified by       |      |   |                 |        |         |  |
|                   |      |   |                 |        |         |  |
| Personnes de con  | tact |   | Sauve           | garder | Annuler |  |

#### 4.2. Contact person(s)

As a minimum, each company must complete the data for one contact person for the files submitted to the CRPPP.

#### On the home page, select the "Contact information" tab

| nl fr                                  |                                                  | Retour au site de l'INAMI: inami.be - Autres informations et services gouvernementaux: belgique.be |
|----------------------------------------|--------------------------------------------------|----------------------------------------------------------------------------------------------------|
|                                        | Institut national d'assurance maladie invalidité |                                                                                                    |
|                                        |                                                  | AQUILAB                                                                                            |
| INAMI                                  |                                                  |                                                                                                    |
| TR-FPP Produits<br>Vous êtes ici: Home | Information de contac                            |                                                                                                    |

#### **TR-FPP AQUILAB**

#### In "Contact Information": select and click: "Contact person".

| nl fr                                  |                    |                  |                   | Retour au site de l'INAMI: inam | ii.be - Autres informatio | ns et services gouvernement | aux: belgique.be |
|----------------------------------------|--------------------|------------------|-------------------|---------------------------------|---------------------------|-----------------------------|------------------|
|                                        | Institut natior    | al d'assurance m | aladie invalidité |                                 |                           |                             | ſ                |
|                                        |                    |                  |                   |                                 |                           |                             | AQUILAB          |
| INAMI                                  |                    |                  |                   |                                 |                           |                             |                  |
| TR-FPP Produits Ir                     | nformation de cont | act              |                   |                                 |                           |                             |                  |
| Firme Personne de con                  | ntact              |                  |                   |                                 |                           |                             |                  |
| Vous êtes ici: Home > Information de o | contact > Firme    |                  |                   |                                 |                           |                             |                  |
| Firmes                                 |                    |                  |                   |                                 |                           |                             |                  |
| Modifier Montrer tout                  |                    |                  |                   |                                 |                           |                             |                  |
| Nom NL                                 | \$                 | Nom FR           |                   | Début de validité               | \$                        | Fin de validité             | \$               |
|                                        |                    |                  |                   |                                 |                           |                             |                  |
| AQUILAB                                | /                  | AQUILAB          |                   |                                 |                           |                             |                  |
|                                        |                    |                  |                   |                                 |                           | Précédente                  | 1 Suivante       |

In the "Contact person" tab, the name of the corresponding company is displayed: click "Add".

| nl fr                                |                               |                         | Retour au site de l'INAMI: inami.b | e - Autres informations et ser | vices gouvernementaux: belg | ique.be  |
|--------------------------------------|-------------------------------|-------------------------|------------------------------------|--------------------------------|-----------------------------|----------|
|                                      | Institut national d'assura    | ance maladie invalidité |                                    |                                |                             |          |
|                                      |                               |                         |                                    |                                |                             | AQUILAB  |
| INAMI                                |                               |                         |                                    |                                |                             |          |
| TR-FPP Produits I                    | nformation de contact         |                         |                                    |                                |                             |          |
| Firme Personne de cor                | ntact                         |                         |                                    |                                |                             |          |
| Vous êtes ici: Home > Information de | contact > Personne de contact |                         |                                    |                                |                             |          |
| Personnes de conta                   | act                           |                         |                                    |                                |                             |          |
| Firme AQU                            | JILAB                         | ~                       |                                    |                                |                             |          |
| Ajouter Modifier I                   | Montrer tout                  |                         |                                    |                                |                             |          |
| Nom                                  | ¢                             | Début de validité       |                                    | Fin de validité                |                             | ÷        |
|                                      |                               |                         |                                    |                                |                             |          |
|                                      |                               |                         |                                    |                                |                             |          |
|                                      |                               |                         |                                    |                                | Précédente 1                | Suivante |

This will take you to the next form, where you can add the contact's identification and address data:

| m de famille(*)  |                 |            |  |
|------------------|-----------------|------------|--|
|                  |                 |            |  |
| Prénom(*)        |                 |            |  |
| Langue(*)        | ~               |            |  |
| Téléphone        | Mobile          |            |  |
| Email(*)         |                 |            |  |
| Rue              |                 |            |  |
| Numéro           | Boite           |            |  |
| Såtiment, étage  |                 |            |  |
| Commune          |                 |            |  |
| Code postal      | Pays            | ~          |  |
| ébut de validité | Fin de validité | <b></b>    |  |
|                  |                 |            |  |
|                  | Sauvegard       | er Annuler |  |

The following fields are mandatory and must be completed

| Surname    |  |
|------------|--|
| First name |  |
| Language   |  |
| Email      |  |

The other fields are optional but strongly recommended.

#### 5. Practical recommendations for drafting the commitment

#### → One listed product = one commitment

For each reimbursable product included in Part I of the list of reimbursable products in the appendix to the aforementioned Royal Decree, the company responsible for submitting the application (= the applicant) is required to complete, date and sign a commitment.

In the checklists below, you will find the elements that must be included in the commitment.

These instructions do not replace the legal basis.

#### 6. The commitment

Once your company's data has been entered, you must complete and sign a commitment for each product included in the list of reimbursable products in the appendix to the Royal Decree of 23 November 2021.

Select the "Products" menu

| nl fr                                  |                                                  | Retour au site de l'INAMI: inami.be - Autres informations et services gouvernementaux: be | elgique.be |
|----------------------------------------|--------------------------------------------------|-------------------------------------------------------------------------------------------|------------|
|                                        | Institut national d'assurance maladie invalidité |                                                                                           |            |
|                                        |                                                  |                                                                                           | AQUILAB    |
| INAMI                                  |                                                  |                                                                                           |            |
| TR-FPP Produits<br>Vous êtes ici: Home | Information de contact                           |                                                                                           |            |

**TR-FPP AQUILAB** 

Then, select the "Commitments overview" menu to add all the products

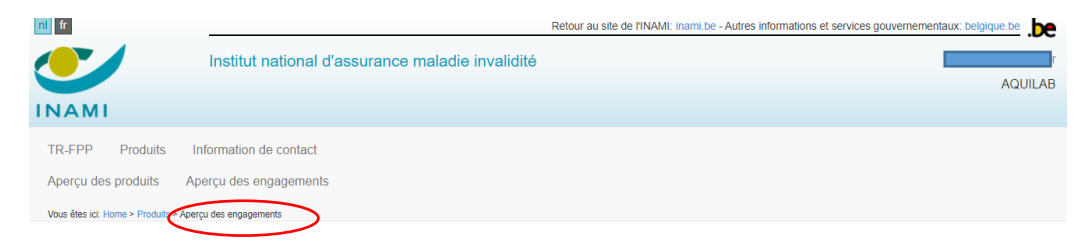

#### Then click "Add".

| nl fr                                 |                                    | Retour         | au site de l'INAMI: inam | i.be - Autres informations e | et services gouvernem | ientaux: belgique.be |
|---------------------------------------|------------------------------------|----------------|--------------------------|------------------------------|-----------------------|----------------------|
|                                       | Institut national d'assurance mala | die invalidité |                          |                              |                       |                      |
|                                       |                                    |                |                          |                              |                       | AQUILAB              |
| INAMI                                 |                                    |                |                          |                              |                       |                      |
| TR-FPP Produits I                     | nformation de contact              |                |                          |                              |                       |                      |
| Aperçu des produits Ap                | perçu des engagements              |                |                          |                              |                       |                      |
| Vous êtes ici: Home > Produits > Aper | rçu des engagements                |                |                          |                              |                       |                      |
| Aperçu des engage                     | ments                              |                |                          |                              |                       |                      |
| Ajouter Juvrir Impr                   | imer                               |                |                          |                              |                       |                      |
| Code INAMI                            | Nom                                | \$             | Firme                    | \$                           | Statut                | \$                   |
|                                       |                                    |                |                          |                              |                       |                      |

You are then taken to the following environment:

|                                    |                                                                                          | Retour au site de l'INAMI: inami.be - Autres informations et services gouvernementaux: belgique.be |
|------------------------------------|------------------------------------------------------------------------------------------|----------------------------------------------------------------------------------------------------|
|                                    | Institut national d'assurance maladie invalidité                                         |                                                                                                    |
|                                    |                                                                                          | AQUILAB                                                                                            |
| INAMI                              |                                                                                          |                                                                                                    |
| TR-FPP Do<br>Vous êtes ici: Home > | ssiers Produits Information de contact<br>Produits - Aperçu des engagements - Engagement |                                                                                                    |
| Type de deman<br>Code INAMI        | de                                                                                       |                                                                                                    |
| Dénomination +<br>spécifiant       | Nom                                                                                      | Statut                                                                                             |
| Identification                     | Contact Conditionnement Composition Engagement                                           |                                                                                                    |

Click on each tab and complete the data.

If the data is not entered correctly, you will not be able to move to the next tab.

At the end of each step, click "Confirm the content of this section" to move to the next tab.

#### 6.1. The elements required for the commitment

For each tab, the required elements are as follows:

| Required element | S                                                              | Mandatory | Optional | Comments/examples                                                                                                    |
|------------------|----------------------------------------------------------------|-----------|----------|----------------------------------------------------------------------------------------------------|
|                  |                                                                |           |          |                                                                                                    |
| Identification   |                                                                |           |          |                                                                                                    |
| Company          |                                                                |           |          |                                                                                                    |
|                  |                                                                |           |          |                                                                                                    |
|                  | Name of the com-<br>pany<br>responsible for<br>the application | х         |          | the company name is displayed automatically<br>= name of the company signing the commitment                                                                                                    |
|                  | Signature date of the commitment                               | X         |          | registered automatically once the commitment is duly completed<br>and finalised                                                                                                    |
| Product          |                                                                |           |          |                                                                                                    |
|                  | Category                                                       | Х         |          | Drop-down menu - click on the appropriate category                                                                                                    |
|                  | Group                                                          | Х         |          | Drop down menu - click on the appropriate group                                                                                                    |
|                  | Name FR and NL                                                 | x         |          | <ul> <li>= name of the product</li> <li><i>Example</i>: Paracetamol<br/>Melolin<br/>PKU Anamix Junior LQ fruits of the forest flavour</li> </ul>                                                                                                    |
|                  | Specifying name                                                |           | X        | <ul> <li>= additional specification of the packaging</li> <li><i>Example</i>:</li> <li>Paracetamol 25g → the specifying name is 25g</li> <li>Melolin 25 x (5x5cm) → specifying name is 25 x (5x5cm)</li> <li>PKU Anamix Junior LQ fruits of the forest flavour 6 x 6 x 125 ml → specifying name is 6 x 6 x 125 ml</li> </ul> |
|                  |                                                                |           |          | Paracetarnoi 25g $\rightarrow$ the specifying name is 25g<br>Melolin 25 x (5x5cm) $\rightarrow$ specifying name is 25 x (5x5cm)<br>PKU Anamix Junior LQ fruits of the forest flavour 6 x 6 x 125 r<br>specifying name is 6 x 6 x 125 ml                                                                                      |

|           |                                                                      | The product's              | name an        |            | cifying nam                                                                                                    | e will form                                           | the name of t                                                            | he file you cre                                       | eate:                                                  |                                 |
|-----------|----------------------------------------------------------------------|----------------------------|----------------|------------|----------------------------------------------------------------------------------------------------|-------------------------------------------------------|--------------------------------------------------------------------------|-------------------------------------------------------|--------------------------------------------------------|---------------------------------|
|           |                                                                      | Code INAMI                 |                | MAG/202    | 2/00254                                                                                                    |                                                       |                                                                          |                                                       |                                                        |                                 |
|           |                                                                      | Dénomination<br>spécifiant | n + Nom        | Melolin 28 | 5x(5x5cm)                                                                                                    |                                                       |                                                                          | Statut                                                |                                                        | En création                     |
|           |                                                                      | Identification             | Contact        | Condition  | nnement Comp                                                                                                    | osition Docun                                         | nents Engagement                                                         |                                                       |                                                        |                                 |
|           |                                                                      | Firme                      |                |            |                                                                                                    |                                                       |                                                                          |                                                       |                                                        |                                 |
|           |                                                                      |                            | Nom(*)         | AQUILA     | AB                                                                                                    |                                                       | *                                                                        |                                                       |                                                        |                                 |
|           |                                                                      | Date                       | engagement     |            |                                                                                                    |                                                       | 莆                                                                        |                                                       |                                                        |                                 |
|           |                                                                      | Produit/F                  | Prestation     |            |                                                                                                    |                                                       |                                                                          |                                                       |                                                        |                                 |
|           |                                                                      | Type/Catégo                | rie/Groupe(*)  | Produit    | • •                                                                                                    | MAG - prépara                                         | tions magistrales                                                        | Pansement passif                                      | ~                                                      |                                 |
|           |                                                                      | Dénom                      | nination NL(*) | Melolin    |                                                                                                    |                                                       |                                                                          |                                                       |                                                        |                                 |
|           |                                                                      | Nom                        | spécifiant NL  | 25x(5x5    | 5cm)                                                                                                    |                                                       |                                                                          |                                                       |                                                        |                                 |
|           |                                                                      | Sy<br>Dénom                | ination FR(*)  | Melolin    |                                                                                                    |                                                       |                                                                          |                                                       |                                                        |                                 |
|           |                                                                      | Nom                        | spécifiant FR  | 25x(5x5    | icm)                                                                                                    |                                                       |                                                                          |                                                       |                                                        |                                 |
|           |                                                                      | Sy                         | nonymes FR     |            |                                                                                                    |                                                       |                                                                          |                                                       |                                                        |                                 |
|           |                                                                      |                            |                |            |                                                                                                    |                                                       |                                                                          |                                                       |                                                        |                                 |
|           | Synonyms                                                             |                            | Х              |            | Only for p                                                                                                    | products for<br>preparation                           | r raw material                                                           | s for                                                 |                                                        |                                 |
|           |                                                                      |                            |                |            | Evampla                                                                                                    | propulation                                           |                                                                          |                                                       |                                                        |                                 |
|           |                                                                      |                            |                |            | Tosylchle                                                                                                    | oramide                                               | sodium: syno                                                             | nym = Chlor                                           | amine                                                  |                                 |
|           | Status<br>"orphan"                                                   |                            | Х              |            |                                                                                                    |                                                       |                                                                          |                                                       |                                                        |                                 |
|           | Status<br>"imported"                                                 |                            | Х              |            |                                                                                                    |                                                       |                                                                          |                                                       |                                                        |                                 |
|           | Self-catheteriza-<br>tion                                            |                            | X*             |            | * Only fo                                                                                                    | or self-cath                                          | neterization ca                                                          | theters                                               |                                                        |                                 |
|           | reference<br>number                                                  |                            |                |            | = number                                                                                                    | of the cor                                            | npany-specific                                                           | article                                               |                                                        |                                 |
|           |                                                                      |                            |                |            | Example:                                                                                                    |                                                       | RÜSCH CAF                                                                | RE 20cm                                               |                                                        | ]                               |
|           |                                                                      |                            |                |            | Teleflex                                                                                                    | Medical                                               | NELATON C                                                                | H08 8                                                 | 850160                                                 | -                               |
|           | EU Classification                                                    | X*                         |                |            | Drop-dow                                                                                                    | n menu -                                              | L<br>click on the ap                                                     | propriate cate                                        | gory                                                   |                                 |
|           |                                                                      |                            |                |            | * Only m                                                                                                    | nandatory                                             | for medical de                                                           | vices                                                 |                                                        |                                 |
|           |                                                                      |                            |                |            | This class                                                                                                    | sification c                                          | an be found in                                                           | :                                                     |                                                        |                                 |
|           |                                                                      |                            |                |            | - REGUL<br>PARLIA                                                                                                    | ATION (E                                              | U) 2017/745 (<br>ND OF THE C                                             | OF THE EURO<br>OUNCIL of 5 A                          | OPEAN<br>April 2017 o                                  | n medi-                         |
|           |                                                                      |                            |                |            | cal dev                                                                                                    | ices;                                                 |                                                                          |                                                       |                                                        |                                 |
|           |                                                                      |                            |                |            | - REGUL<br>PARLIA<br>diagnos                                                                                                    | ATION (E<br>AMENT Al<br>stic medica                   | 2017/746 (<br>ND OF THE C<br>al devices.                                 | OF THE EURC<br>OUNCIL of 5 A                          | OPEAN<br>April 2017 o                                  | n in vitro                      |
| Liability |                                                                      |                            |                | ]          |                                                                                                    |                                                       |                                                                          |                                                       |                                                        |                                 |
|           | Name of the com-<br>pany that places<br>the product on the<br>market | x                          |                |            | = compar<br>→ may be<br>(NB: for range is not provide the second second sec | ny name the<br>e different<br>aw materia<br>a publish | nat will be publ<br>from the comp<br><del>als for magistra<br/>od)</del> | isned next to t<br>bany that signs<br>al preparations | the product<br>s the commi<br><del>s, the comp</del> a | name<br>tment<br><del>any</del> |
|           |                                                                      |                            |                |            |                                                                                                    |                                                       | ,                                                                        |                                                       |                                                        |                                 |

|         |                                                    |   | Click | Confirmer le contenu de cette section                                                                                                    |
|---------|----------------------------------------------------|---|-------|----------------------------------------------------------------------------------------------------|
|         |                                                    |   |       |                                                                                                    |
| Contact |                                                    |   |       |                                                                                                    |
| Contact | First name and<br>surname of the<br>contact person | X |       | 1) Click "Add"<br>Contact<br>Contact<br>Conta |
|         |                                                    |   | Click | Confirmer le contenu de cette section                                                                                                    |
|         |                                                    |   |       |                                                                                                    |

| Packaging          |     |            |               |   |       |                                                                                     |  |  |  |
|--------------------|-----|------------|---------------|---|-------|-------------------------------------------------------------------------------------|--|--|--|
| Description of the | е   |            |               |   |       |                                                                                     |  |  |  |
| packaging          |     |            |               |   |       |                                                                                     |  |  |  |
|                    |     | Descriptio | on NL         | Х |       | = full name of the product as it will be published                                  |  |  |  |
|                    |     | anu fr     |               |   |       | Example:                                                                            |  |  |  |
|                    |     |            |               |   |       | Passive dressings: Melolin 25 x (5cmx5cm)                                           |  |  |  |
|                    |     |            |               |   |       | Medical nutrition: PKU Anamix Junior LQ fruits of the forest flavour                |  |  |  |
|                    |     |            |               |   |       | 6x6x125 ml                                                                          |  |  |  |
| Package charact    | er- |            |               |   |       |                                                                                     |  |  |  |
| ISUCS              |     | Quantity   |               | x |       | - number of "units" in the nackage                                                  |  |  |  |
|                    |     | Quantity   |               | χ |       |                                                                                     |  |  |  |
|                    |     |            |               |   |       | Example:                                                                            |  |  |  |
|                    |     |            |               |   |       | Passive dressings: Melolin <u>25</u> x (5cmx5cm) $\rightarrow$ quantity = <u>25</u> |  |  |  |
|                    |     |            |               |   |       | Magistrals: Paracetamol 25g package $\rightarrow$ quantity = <u>1</u>               |  |  |  |
|                    |     |            |               |   |       | Medical nutrition: PKU Anamix Junior LQ fruits of the forest flavour                |  |  |  |
| Depending          |     | Pharmac    | eutical       |   | X*    | Drop-down menu                                                                      |  |  |  |
| on the             |     | form       | outiou        |   | ~     |                                                                                     |  |  |  |
| category of the    |     |            |               |   |       | * Only <i>mandatory</i> for products for                                            |  |  |  |
| product, such      |     |            |               |   |       | magistral preparations                                                              |  |  |  |
| data               |     | Vol-       | Unit<br>(Drop |   | х     | = total quantity (weight or volume) of the product per package                      |  |  |  |
| strongly           |     | ight       | down          |   |       | Example:                                                                            |  |  |  |
| recommended        |     |            | menu)         |   |       | Magistrals: Paracetamol <b>25g</b> package $\rightarrow$ volume = 25/unit = g       |  |  |  |
|                    |     |            |               |   |       | Medical devices: ECOBAG bag $\underline{3L} \rightarrow$ volume = 3/unit = L        |  |  |  |
|                    |     |            |               |   |       | Medical nutrition: PKU Anamix Junior LQ fruits of the forest flavour -              |  |  |  |
|                    |     | Decere     | Linit         |   | V     | packaging 6x6x125 ml→ volume = 125/unit =ml                                         |  |  |  |
|                    |     | Dosage     | (Dron-        |   | ^     | = product concentration/dosage                                                      |  |  |  |
| _                  |     |            | down          |   |       | Example:                                                                            |  |  |  |
|                    |     |            | menu)         |   |       | Medical devices: MUCOCLEAR 6% 60 x 4 mL hypertonic solu-                            |  |  |  |
|                    |     |            |               |   |       | tion/hypertonische oplossing" $\rightarrow$ dosage = 6/unit = %.                    |  |  |  |
|                    |     | Dimen-     | Unit          |   | Х     | = size/dimension of the product                                                     |  |  |  |
|                    |     | sions      | (Drop-        |   |       | Example:                                                                            |  |  |  |
|                    |     |            | menu)         |   |       | Passive dressings: Melolin 25 x (5cmx5cm) $\rightarrow$ dimension 1 = 5/unit        |  |  |  |
|                    |     |            | ,             |   |       | 1 = cm - dimension  2 = 5/unit  2 = cm                                              |  |  |  |
|                    |     |            |               |   |       |                                                                                     |  |  |  |
|                    |     |            |               |   |       | Dimension Unité v x Unité v                                                         |  |  |  |
|                    |     |            |               |   |       |                                                                                     |  |  |  |
|                    |     |            |               |   |       |                                                                                     |  |  |  |
|                    |     | Density    |               |   | Х     | Only for products for magistral preparations                                        |  |  |  |
|                    | _   |            |               |   |       | <u> </u>                                                                            |  |  |  |
|                    |     |            |               |   |       |                                                                                     |  |  |  |
|                    |     |            |               | ( | Click | Confirmer le contenu de cette section                                               |  |  |  |
|                    |     |            |               |   |       | $\mathbf{V}$                                                                        |  |  |  |
| <u> </u>           |     |            |               |   |       |                                                                                     |  |  |  |

| Composition |             |   | If "Composition" and "ATC codes" are not applicable; tick "Not ap-   |
|-------------|-------------|---|----------------------------------------------------------------------|
| Composition |             |   |                                                                      |
|             |             |   |                                                                      |
|             |             |   | Identification Contact Conditionnement Composition Engagement        |
|             |             |   | Non applicable                                                       |
|             |             |   | Composition                                                          |
|             |             |   |                                                                      |
|             |             |   | Ajouter Modimer Supprimer                                            |
|             |             |   | Nom ingrédient ou produit Quantité/dosage Unité                      |
|             |             |   | Pas d'information retrouvée                                          |
|             |             |   | Code(s) ATC                                                          |
|             |             |   |                                                                      |
|             |             |   | Ajouter Supprimer                                                    |
|             |             |   | Code ATC Description code ATC                                        |
|             |             |   | Pas d'information retrouvée                                          |
|             |             |   |                                                                      |
|             |             |   |                                                                      |
|             |             |   |                                                                      |
|             |             |   | Medical devices: OMRON Blood Pressure Monitor                        |
|             | Composition | x | = complete product composition                                       |
|             | Composition |   |                                                                      |
|             |             |   | Click "Add" as many times as an product/excipient/active substance   |
|             |             |   | needs to be added:                                                   |
|             |             |   | Composition                                                          |
|             |             |   | Ajouter Modifier Supprimer Haut Bas                                  |
|             |             |   | Nom ingrédient ou produit Quantité/dosage Unité                      |
|             |             |   | Pas d'information retrouvée                                          |
|             |             |   |                                                                      |
|             |             |   | You are then taken to the "Composition" document where you           |
|             |             |   | choose the composition type.                                         |
|             |             |   | The choice of "Active substance" and "Excipient" mainly concerns     |
|             |             |   | active ingredients for magistral preparations and medical nutrition  |
|             |             |   | and in a few cases medical devices (for <i>example</i> : MUCOCLEAR = |
|             |             |   | hypertonic solution).                                                |
|             |             |   | The "Product" choice concerns medical devices in particular.         |
|             |             |   | Only the "Active substances" for magistral preparations and medical  |
|             |             |   | menu                                                                 |
|             |             |   |                                                                      |
|             |             |   | After entering each component, click "add".                          |
|             |             |   |                                                                      |
|             |             |   | Composition                                                          |
|             |             |   |                                                                      |
|             |             |   |                                                                      |
|             |             |   | Type de composition(*) O Composant                                   |
|             |             |   | Principe actif - excinient                                           |
|             |             |   |                                                                      |
|             |             |   |                                                                      |
|             |             |   | Nom(*)                                                               |
|             |             |   |                                                                      |
|             |             |   | Quantité/dosage(*)                                                   |
|             |             |   |                                                                      |
|             |             |   | Unitê(*)                                                             |
|             |             |   |                                                                      |
|             |             |   |                                                                      |
|             |             |   |                                                                      |
|             |             |   | Ajouter                                                              |
|             |             |   |                                                                      |
| 1           | 1           | 1 |                                                                      |

|          |   | Example:                                                                            |
|----------|---|-------------------------------------------------------------------------------------|
|          |   | Dalibour Water:                                                                     |
|          |   | Composition                                                                         |
|          |   | Apoder Modifier Suppreser Haut Bas                                                  |
|          |   | Nom ingrédient ou produit Quantité/dosage Unité                                     |
|          |   | Zinc sultate         2,50         g           Cupre sultate         0,75         g  |
|          |   | eeu 100,00 mi                                                                       |
| ATC Code | х | The classification to be used is that established by the "WHO Col-                  |
|          |   | laborating Centre for Drug Statistics Methodology" in Oslo.                         |
|          |   |                                                                                     |
|          |   | Click "Add" as many times as a code needs to be added:                              |
|          |   | Code(s) ATC                                                                         |
|          |   | Acoder Supprmer                                                                     |
|          |   | Code ATC Description code ATC                                                       |
|          |   | LaP n monagen Lennada                                                               |
|          |   | Search for the required ATC code by entering it.                                    |
|          |   | The description will be displayed automatically.                                    |
|          |   |                                                                                     |
|          |   | Code ATC                                                                            |
|          |   |                                                                                     |
|          |   |                                                                                     |
|          |   |                                                                                     |
|          |   | Description code ATC                                                                |
|          |   |                                                                                     |
|          |   |                                                                                     |
|          |   | Ajouter Annuler                                                                     |
|          |   | Example:                                                                            |
|          |   | LAINPIG.                                                                            |
|          |   | Code(s) ATC                                                                         |
|          |   | Code ATC Description code ATC                                                       |
|          |   | S01AX03         COMPOSES A BASE DE ZINC           V03AB20         SULFATE DE CUIVRE |
|          |   |                                                                                     |
|          |   |                                                                                     |

#### 6.2. Finalising the commitment

|                                                          |                                                                                                    |   |      | N                                                                                                    |                                                                                                    |
|----------------------------------------------------------|----------------------------------------------------------------------------------------------------|---|------|----------------------------------------------------------------------------------------------------|----------------------------------------------------------------------------------------------------|
|                                                          |                                                                                                    | С | lick | $\geq$                                                                                                    | Confirmer le contenu de cette section                                                                                                    |
|                                                          |                                                                                                    |   |      | $\mathcal{V}$                                                                                                    |                                                                                                    |
| Commitment                                               |                                                                                                    |   |      |                                                                                                    |                                                                                                    |
| Commitment                                               |                                                                                                    |   |      |                                                                                                    |                                                                                                    |
| Overview of the sta-<br>tus of the different<br>sections |                                                                                                    |   |      | Elements I<br>lighted in r                                                                                                    | missing from the creation of the commitment will be high-<br>red                                                                                                    |
|                                                          |                                                                                                    |   |      | Example:<br>Aperçu du                                                                                                    | statut des différentes sections                                                                                                    |
|                                                          |                                                                                                    |   |      | <ul> <li>Identification</li> <li>Contact</li> <li>Emballage</li> <li>Composition</li> </ul>                                                                                                    | Compléter<br>Compléter<br>Compléter                                                                                                    |
| Commitment                                               |                                                                                                    |   |      |                                                                                                    |                                                                                                    |
|                                                          | Name of the per-<br>son signing the<br>commitment                                                       | X |      | Field comp                                                                                                    | pleted automatically                                                                                                    |
|                                                          | Company name                                                                                            | Х |      | Field comp                                                                                                    | pleted automatically                                                                                                    |
|                                                          | Occupation of the<br>person signing the<br>commitment                                                   | Х |      | For examp                                                                                                    | ole: director - consultant                                                                                                    |
|                                                          |                                                                                                    |   |      |                                                                                                    |                                                                                                    |
|                                                          |                                                                                                    |   |      |                                                                                                    |                                                                                                    |
|                                                          | 3 commitments to<br>be ticked<br><u>He/she declares</u> :<br><u>He/she agrees</u> :<br><u>They know</u> | X |      | Electrical de la companya de la conservación de la conservación | Blowing 3 statements:     Incode contenu de l'Arrêlé royal du XXX fixart les procédures, délais et conditions dans lesquelles fassurance obligatoire sons de santé et indemnifés     réal juiet 1994 et s'engage à respecter les obligatoires impossées dans leid arrêlé royal ;     Il a présente demande est introduite sera effectivement disponible sur le marché au plus tard au moment de l'entrée en vigueur de l'admission au     plus brefs délais au secrétariat de la Commission toute modification apontée à l'un des éléments de la demande d'admission au rentboursement ;     le a mese au le marché du produit susside et à prévenie le socrétariat de la Commission dans les délais prévus à l'article 132 du retrait du marché ou de     rer d'uno des prévenies (s);     le du marché, à communiquer au socrétariat de la Commission la date de priemption du damier tot du conditionnement retré;     ter mes de chaque année les quantités vinduis du chaque conditionnement vindu durant francé précédere.     Tengagement chaque fois qu'il y des modifications qui au de les le mandeur qui est responsable d'un produit inscrit ne porte plus cette     «, à suite d'une fusion ou de la vente d'un produit remboursable);     année un pricipite élevé que celui qui est publié dans la liste en annexe, le produit sera supprimé de plein droit à partir de la date à laquelle le prix non                                                                                                    |
|                                                          | "SEND"                                                                                                  |   |      | When the                                                                                                    | commitment is complete, click "Send"                                                                                                    |
|                                                          |                                                                                                    |   |      | IL/Elle déclars:     - qu'élée à pris consisser<br>indemnés, coordonnée le<br>indemnés, coordonnée le<br>que le product pur lequel<br>rentboursement.     Illelle s'angaget<br>- à communiquer dans les p<br>- à assurer la continuit de<br>la mes hoirs aurché provis<br>- longu'un produit est rettré<br>- à communiquer avant le 1<br>- à renouvel par avant le<br>1 sus actifica la formaté d'<br>responsabilité (par exempt)<br>I Laat. (Its assent).     - que si le demodeur dem                                                                                                    | nor du contenu de l'Arrêle royal du XXX fixent les procédures, délais et conditions dans lesquelles l'assurance obligatoire soins de santé et indemntélis<br>protations planmacualique vides à l'arléuis 4 a linite a fur, 5 al, 10°, 20° et 20% de la loi vitative à l'assurance obligatoire soins de santé et indemntélis<br>1 y luite trôfe et s'engage à respectoir les obligatoires monosées dans led artêle royal.<br>Les présente demande est introduite sera effectivement disponible sur le marché au plus tard au moment de l'entrée en vigueur de l'admission au<br>les brefs déleis au socrétariat de la Commission toute modification apportée à l'un des éléments de la demande d'admission au remboursement ;<br>la mes sur le marché du produit susveé et à prévenner le socrétariat de la Commission dans les délais prévus à l'article 132 du retrait du marché ou de<br>en d'un ou des gorduits) ou contition-ment(s) concernér).<br>Les mes de chaque année les quantités vendeus de chaque conditionnement voit du conditionnement retre;<br>et mas de chaque année les quantités modultators qui sont de les nature que le demandeur qui est responsable d'un produit rescrit ne porte plus cette<br>a la suite d'une fusion ou de la vente d'un produit rescrit ne porte plus cette<br>a la suite d'une fusion ou de la vente d'un produit rescrit ne porte plus cette<br>a la suite d'une fusion ou de la vente d'un produit rescrit ne porte plus cette<br>a la suite d'une fusion ou de la vente d'un produit rescrit ne porte plus cette<br>a la suite d'une fusion ou de la vente d'un produit rescrit ne porte plus cette<br>a du eu prix plus élievé que celui qui est publié dans la liste en annexe, le produit sera supprimé de plein droit à partir de la date à laquelle le prix nor |
|                                                          |                                                                                                    |   |      |                                                                                                    | recontract replaced the                                                                                                    |
|                                                          |                                                                                                    |   |      |                                                                                                    |                                                                                                    |

|  |  | If you wish to print or download the commitment template, click<br>"Print" to print the completed commitment template in the format<br>published in the RD. |
|--|--|----------------------------------------------------------------------------------------------------|
|  |  |                                                                                                    |

Note:

If you need to sign a commitment for more than one product in the same group, you can "duplicate" the data by clicking "Duplicate" after selecting the product to be duplicated. You then modify the particular characteristics of the relevant product.

Aperçu des engagements

| Ajouter Dupliquer Ouvrir | Impr | rimer |   |       |   |          |
|--------------------------|------|-------|---|-------|---|----------|
| Code INAMI               | ¢    | Nom   | ÷ | Firme | ¢ | Statut 🔶 |
|                          |      |       | ] |       | ] |          |